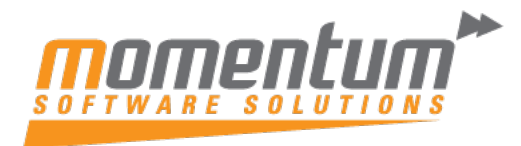

## Merging Superannuation Funds in MYOB Advanced Overview

Over the last year there has been a lot of movement with Australian Superannuation funds. Funds have been merging and closing.

To assist with this MYOB have introduced the ability to merge super funds. This merge moves employees over to the new fund (*this will need to be added first*) and also moves any superannuation transactions that have not yet been submitted to your clearing house.

Below is a list of Super funds and their USI. (Note: this may not be a complete list)

| USI                      | Fund Name                                         |
|--------------------------|---------------------------------------------------|
| SSR0100AU/98503137921001 | SUNSUPER SUPERANNUATION FUND                      |
| AMP0195AU/AMP0195AU      | AMP FLEXIBLE LIFETIME SUPER                       |
| AMP0735AU/AMP0735AU      | AMP SIGNATURESUPER                                |
| AMP1248AU/AMP1248AU      | AMP FLEXIBLE SUPER - SUPER                        |
| BTA0287AU/BTA0287AU      | BT SUPER - FOR LIFE                               |
| IOF0057AU/IOF0057AU      | IOOF PORTFOLIO SERVICE PERSONAL SUPERANNUATION    |
| MTA0100AU/MTA0100AU      | MTAA SUPERANNUATION FUND                          |
| TCS0106AU/TCS0106AU      | SUPERWRAP - PERSONAL SUPER PLAN                   |
| WFS0112AU/WFS0112AU      | BT BUSINESS SUPERANNUATION                        |
| LUC0001AU/LUC0001AU      | LABOUR UNION CO-OPERATIVE RETIREMENT FUND         |
| AMP0278AU/AMP0278AU      | AMP SUPERLEADER PLAN                              |
| ASG0007AU/ASG0007AU      | ASGARD EMPLOYEE SUPERANNUATION ACCOUNT            |
| QLG0001AU/QLG0001AU      | LGIASUPER                                         |
| SSR0100AU/98503137921001 | AUSTRALIAN RETIREMENT TRUST (PREVIOUSLY SUNSUPER) |
| 69087651876999           | BCU RETIREMENT SAVINGS ACCOUNT                    |
| BTA0136AU/BTA0136AU      | BT LIFETIME SUPER EMPLOYER PLAN                   |
| FSF0217AU/FSF0217AU      | CFS FIRSTCHOICE PERSONAL SUPER                    |
| CHR0001AU/CHR0001AU      | CHRISTIAN SUPER                                   |
| 23053121564004           | ENERGY SUPER                                      |
| HPP0100AU/HPP0100AU      | INTRUST SUPER FUND                                |
| SSP0001AU                | LOCAL SUPER DIVISION OF STATEWIDE SUPER           |
| PIN0100AU/42574421650001 | MEDIA SUPER                                       |
| SSP0001AU/SSP0001AU      | STATEWIDE SUPERANNUATION TRUST                    |

## Process:

- 1. Check which funds have been impacted and so far not dealt with in your Advanced Payroll
- **2.** Check the details of the new fund required.
- 3. Create new funds
- 4. Merge the funds

The information contained in this document is intended to be a guide for using your software. It is not accounting, bookkeeping or payroll advice. You should seek advice or clarification from your professional advisor in respect of these matters.

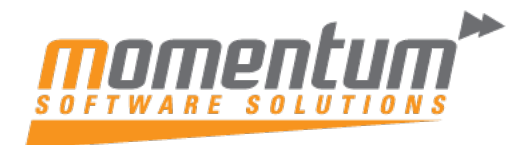

## How to check your Funds

Go to Create Super Batch (no need to actually create one) and click to Validate Super Funds. A list of funds will display if they require action.

| Create Superannuation B                                                                                                    | atch                                                                                                    |                                                                            |                                                                                                    |                                                                                                    |                                                                                                    |                                                                                                    |            |
|----------------------------------------------------------------------------------------------------|----------------------------------------------------------------------------------------------------|----------------------------------------------------------------------------|----------------------------------------------------------------------------------------------------|----------------------------------------------------------------------------------------------------|----------------------------------------------------------------------------------------------------|----------------------------------------------------------------------------------------------------|------------|
| VALIDATE SUPER FUNDS                                                                                                    |                                                                                                    |                                                                            |                                                                                                    |                                                                                                    |                                                                                                    |                                                                                                    |            |
| ALIDATE OUTER FUNDS SA                                                                                                    | WE BATCH                                                                                                    |                                                                            |                                                                                                    |                                                                                                    |                                                                                                    |                                                                                                    |            |
| Period:                                                                                                    | - Start                                                                                                    | Date:                                                                      |                                                                                                    | End Date:                                                                                                    |                                                                                                    |                                                                                                    |            |
| Supplie ID:                                                                                                    | P From                                                                                                    | n Pay Run:                                                                 | ۶                                                                                                    | D To Pay Run:                                                                                                    | Q                                                                                                    |                                                                                                    |            |
| Descr.ption:                                                                                                    |                                                                                                    |                                                                            |                                                                                                    |                                                                                                    |                                                                                                    |                                                                                                    |            |
| CONTRIBUTIONS TOTALS                                                                                                    | EXCEPTIONS                                                                                                    |                                                                            |                                                                                                    |                                                                                                    |                                                                                                    |                                                                                                    |            |
|                                                                                                    |                                                                                                    |                                                                            |                                                                                                    |                                                                                                    |                                                                                                    |                                                                                                    |            |
| Employee ID Employee                                                                                                    | byee name Member IE                                                                                                    | D Pay run ID                                                               | Pay Item Fund                                                                                                    | Name Type Employee /                                                                                                    | Branch Supplier ID                                                                                                    | Supplier Name Pay Date Amount                                                                                                    |            |
|                                                                                                    | Superannuation Funds Valida                                                                                                    | tion                                                                       |                                                                                                    |                                                                                                    |                                                                                                    | X                                                                                                    |            |
|                                                                                                    | O Eventile                                                                                                    |                                                                            | December 1                                                                                                    |                                                                                                    |                                                                                                    |                                                                                                    |            |
|                                                                                                    | SF000001     AMP FL                                                                                                    | EXIBLE LIFETIME                                                            | Superannuation Fund has net                                                                                                    | w name - SIGNATURE SUPER, ABN - 784                                                                                                    | 21957449. Please migrate Superanr                                                                                                    | nuation Fund.                                                                                                    |            |
|                                                                                                    | SF000002 AMP FL                                                                                                    | EXIBLE SUPER                                                               | Superannuation Fund no long                                                                                                    | er exists. Please migrate Superannuation F                                                                                                    | Fund.                                                                                                    |                                                                                                    |            |
|                                                                                                    | SF000006 BT SUP                                                                                                    | PER - FOR LIFE                                                             | Superannuation Fund no long                                                                                                    | er exists. Please migrate Superannuation F                                                                                                    | Fund.                                                                                                    |                                                                                                    |            |
|                                                                                                    | SF000012 LGIASL                                                                                                    | JPER                                                                       | Superannuation Fund has new                                                                                                    | w name - BRIGHTER SUPER (PREVIOUS)                                                                                                    | LY LGIASUPER). Please migrate Su                                                                                                    | uperannuation                                                                                                    |            |
|                                                                                                    |                                                                                                    |                                                                            |                                                                                                    |                                                                                                    |                                                                                                    |                                                                                                    |            |
|                                                                                                    |                                                                                                    |                                                                            |                                                                                                    |                                                                                                    |                                                                                                    |                                                                                                    |            |
| ocate the <b>B</b>                                                                                                    | enlacemen                                                                                                    | t Fund                                                                     |                                                                                                    |                                                                                                    |                                                                                                    |                                                                                                    |            |
| socare the h                                                                                                    | epideemen                                                                                                    | erunu                                                                      |                                                                                                    |                                                                                                    |                                                                                                    |                                                                                                    |            |
|                                                                                                    |                                                                                                    |                                                                            |                                                                                                    |                                                                                                    |                                                                                                    |                                                                                                    |            |
| Click the ATO Sເ                                                                                                    | per Fund Regis                                                                                                    | ster on th                                                                 | e Superanr                                                                                                    | uation Funds sc                                                                                                    | reen                                                                                                    |                                                                                                    |            |
|                                                                                                    |                                                                                                    |                                                                            |                                                                                                    |                                                                                                    |                                                                                                    |                                                                                                    |            |
| Superannuation H                                                                                                    | unds                                                                                                    |                                                                            |                                                                                                    |                                                                                                    |                                                                                                    |                                                                                                    |            |
| ð 🖻 🛆 🚽                                                                                                    |                                                                                                    |                                                                            | N                                                                                                    |                                                                                                    |                                                                                                    |                                                                                                    |            |
|                                                                                                    | MIGRATE SUFER                                                                                                    |                                                                            |                                                                                                    |                                                                                                    |                                                                                                    |                                                                                                    |            |
|                                                                                                    |                                                                                                    |                                                                            |                                                                                                    |                                                                                                    |                                                                                                    |                                                                                                    |            |
|                                                                                                    |                                                                                                    |                                                                            |                                                                                                    |                                                                                                    |                                                                                                    |                                                                                                    |            |
| Fund Type: APRA F                                                                                                    | unds - Change                                                                                                    | setting on 'Pay                                                            | Superannuation' ta                                                                                                    | b here: <u>Manually submitt</u>                                                                                                    | ing using SAFF                                                                                                    | ATO Super Fund Register                                                                                                    |            |
| Fund Type: APRA F                                                                                                    | unds - Change                                                                                                    | setting on 'Pay                                                            | Superannuation' ta                                                                                                    | b here: <u>Manually submitti</u><br>Fund Name                                                                                                    | ing using SAFF<br>Migration Notes                                                                                                    | ATO Super Fund Register                                                                                                    | Override F |
| Fund Type: APRA F                                                                                                    | unds - Change                                                                                                    | setting on 'Pay<br>ABN                                                     | Superannuation' ta                                                                                                    | b here: <u>Manually submitt</u>                                                                                                    | ing using SAFF<br>Migration Notes                                                                                                    | ATO Super Fund Register<br>Override (must use<br>SAFF)                                                                                                    | Override F |
| Fund Type:         APRA F           Image: Second system         Image: Second system           Image: Second system         Image: Second system           Image: Second system         Image: Second                                                                                                    | unds • Change                                                                                                    | setting on 'Pay<br>ABN<br>40022701955                                      | Superannuation' ta                                                                                                    | b here: <u>Manually submitt</u><br>Fund Name<br>MLC WRAP SUPER - S.                                                                                                    | ing using SAFF<br>Migration Notes                                                                                                    | ATO Super Fund Register<br>Override (must use<br>SAFF)                                                                                                    | Override F |
| Fund Type:     APRA F       Image: Display state state     Image: Display state state       Image: Display state     Image: Display state       Image: Display state     Image: Display state       Image: Display state     Image: Display state       Image: Display state     Image: Display state       Image: Display state     Image: Display state       Image: Display state     Image: Display state       Image: Display state     Image: Display state       Image: Display state     Image: Display state                                                                                                    | unds • Change                                                                                                    | setting on 'Pay<br>ABN<br>40022701955                                      | Superannuation' ta                                                                                                    | b here: <u>Manually submitt</u><br>Fund Name<br>MLC WRAP SUPER - S                                                                                                    | Migration Notes                                                                                                    | ATO Super Fund Register<br>Override (must use<br>SAFF)                                                                                                    | Override F |
| Fund Type: APRA F                                                                                                    | unds  Change u to the ATO St                                                                                                    | ABN<br>40022701955<br>uper Fund                                            | Superannuation' ta<br>USI<br>NUL0392A<br>d Lookup pa                                                                                                    | b here: <u>Manually submitt</u><br>Fund Name<br>MLC WRAP SUPER - S<br>age.                                                                                                    | Migration Notes                                                                                                    | ATO Super Fund Register<br>Override (must use<br>SAFF)                                                                                                    | Override F |
| Fund Type: APRA F                                                                                                    | unds  Change U to the ATO Stame in full in t                                                                                                    | ABN<br>40022701955<br>uper Fund<br>to the sea                              | Superannuation' ta<br>USI<br>NUL0392A<br>d Lookup pa<br>Irch and clic                                                                                                    | b here: <u>Manually submitt</u><br>Fund Name<br>MLC WRAP SUPER - S<br>age.<br>ck the All Funds 1                                                                                                    | Migration Notes                                                                                                    | ATO Super Fund Register<br>Override (must use<br>SAFF)                                                                                                    | Override F |
| Fund Type: APRA F                                                                                                    | unds  Change u to the ATO Se name in full in t                                                                                                    | ABN<br>40022701955<br>uper Func<br>to the sea                              | Superannuation' ta<br>USI<br>NUL0392A<br>d Lookup pa<br>Irch and clic                                                                                                    | b here: <u>Manually submitt</u><br>Fund Name<br><u>MLC WRAP SUPER - S.</u><br>age.<br>ck the All Funds t                                                                                                    | Migration Notes                                                                                                    | ATO Super Fund Register<br>Override (must use<br>SAFF)                                                                                                    | Override F |
| Fund Type:     APRA F       Image: Provide the state of the state of the s | unds  Change u to the ATO Su name in full in t                                                                                                    | ABN<br>40022701955<br>uper Func<br>to the sea                              | Superannuation' ta<br>USI<br>NUL0392A<br>d Lookup pa<br>Inch and clic                                                                                                    | b here: <u>Manually submitt</u><br>Fund Name<br>MLC WRAP SUPER - S<br>age.<br>ck the All Funds t                                                                                                    | Migration Notes                                                                                                    | ATO Super Fund Register<br>Override (must use<br>SAFF)                                                                                                    | Override F |
| Fund Type:       APRA F         Image: Provide the state of the second second secon                   | unds  Change u to the ATO Su name in full in t                                                                                                    | ABN<br>40022701955<br>uper Fund<br>to the sea                              | Superannuation' ta<br>USI<br>NUL0392A<br>d Lookup pa<br>Irrch and clic                                                                                                    | b here: <u>Manually submitt</u><br>Fund Name<br><u>MLC WRAP SUPER - S.</u><br>age.<br>ck the All Funds 1                                                                                                    | Migration Notes                                                                                                    | ATO Super Fund Register<br>Override (must use<br>SAFF)                                                                                                    | Override F |
| Fund Type:       APRA F         Image: Provide the state of the state of the state                   | unds  Change u to the ATO Suname in full in t urces Help  Super Fund                                                                                                    | ABN<br>40022701955<br>uper Fund<br>to the sea                              | Superannuation' ta<br>USI<br>NUL0392A<br>d Lookup pa<br>Irrch and clic                                                                                                    | b here: <u>Manually submitt</u><br>Fund Name<br>MLC WRAP SUPER - S<br>age.<br>ck the All Funds t                                                                                                    | Migration Notes tab                                                                                                    | ATO Super Fund Register<br>Override (must use<br>SAFF)                                                                                                    | Override F |
| Fund Type:       APRA F         Image: Description of the state of the state of th                   | unds  Change u to the ATO Su hame in full in t urces Help  Super Fund                                                                                                    | ABN<br>40022701955<br>uper Fund<br>to the sea                              | Superannuation' ta<br>USI<br>NUL0392A<br>d Lookup pa<br>Irch and clic                                                                                                    | b here: <u>Manually submitt</u><br>Fund Name<br>MLC WRAP SUPER - S<br>age.<br>ck the All Funds t                                                                                                    | Migration Notes tab                                                                                                    | ATO Super Fund Register<br>Override (must use<br>SAFF)                                                                                                    | Override F |
| Fund Type:       APRA F         Image: Provide the state of the state of the state                   | unds  Change u to the ATO Su hame in full in t urces Help  Super Fund  * Search results - all funds                                                                                                    | ABN<br>40022701955<br>uper Fund<br>to the sea                              | Superannuation' ta                                                                                                    | b here: <u>Manually submitt</u><br>Fund Name<br>MLC WRAP SUPER - S<br>age.<br>ck the All Funds t                                                                                                    | Migration Notes tab                                                                                                    | ATO Super Fund Register<br>Override (must use<br>SAFF)                                                                                                    | Override F |
| Fund Type:       APRA F         Image: Constraint of the second second secon                   | unds  Change u to the ATO Su name in full in t urces Help Urces Help Super Fund s all funds                                                                                                    | setting on 'Pay<br>ABN<br>40022701955<br>uper Fund<br>to the sea           | Superannuation' ta                                                                                                    | b here: <u>Manually submitt</u><br>Fund Name<br>MLC WRAP SUPER - S<br>age.<br>ck the All Funds t                                                                                                    | Migration Notes tab                                                                                                    | ATO Super Fund Register<br>Override (must use<br>SAFF)                                                                                                    | Override F |
| Fund Type:       APRA F         Image: Constraint of the second second secon                   | unds  Change u to the ATO Su hame in full in t urces Help Urces Help Super Fund s all funds                                                                                                    | setting on 'Pay<br>ABN<br>40022701955<br>uper Fund<br>to the sea           | Superannuation' ta                                                                                                    | b here: <u>Manually submitt</u><br>Fund Name<br>MLC WRAP SUPER - S<br>age.<br>ck the All Funds t                                                                                                    | Ing using SAFF<br>Migration Notes<br><br>tab                                                                                                    | ATO Super Fund Register<br>Override (must use<br>SAFF)                                                                                                    | Override F |
| Fund Type:       APRA F         Image: Provide the second second seco                   | unds  Change u to the ATO Su name in full in t urces Help Urces Help Super Fund s all funds Fund products                                                                                                    | ABN<br>40022701955<br>uper Fund<br>to the sea                              | Superannuation' ta<br>USI<br>NUL0392A<br>d Lookup pa<br>Irch and clic                                                                                                    | b here: <u>Manually submitt</u><br>Fund Name<br>MLC WRAP SUPER - S<br>age.<br>ck the All Funds t                                                                                                    | Migration Notes tab                                                                                                    | ATO Super Fund Register<br>Override (must use<br>SAFF)                                                                                                    | Override F |
| Fund Type:       APRA F         Image: Provide the state of the second second secon                   | unds  Change U to the ATO Su name in full in t Urces  Help  Urces  Help  Help  Urces  Help  Urces  Help  Urces  Help  Urces  Help  Urces  Help  Urces  Help  Urces  Help  Help  Help  Urces  Help  Urces  Help  Help  Help  Help  Help  Help  Help  Help  He | setting on 'Pay<br>ABN<br>40022701955<br>uper Fund<br>to the sea<br>Lookup | Superannuation' ta<br>USI<br>NUL0392A<br>d Lookup pa<br>Irch and clic                                                                                                    | b here: <u>Manually submitt</u><br>Fund Name<br>MLC WRAP SUPER - S<br>age.<br>ck the All Funds to<br><u>WTAA SUPERANI</u>                                                                                                    | Ing using SAFF<br>Migration Notes<br><br>tab                                                                                                    | ATO Super Fund Register          Override (must use SAFF)         Image: Safe of the second second se | Override F |
| Fund Type:       APRA F         Image: Provide the second second seco                   | unds  Change Under Change Under | ABN<br>40022701955<br>uper Fund<br>to the sea<br>Lookup                    | Superannuation' ta<br>USI<br>NUL0392A<br>d Lookup pa<br>Inch and clic                                                                                                    | b here: Manually submitt<br>Fund Name<br>MLC WRAP SUPER - S<br>age.<br>ck the All Funds to<br><u>WTAA SUPERANI</u><br>et abelow. Click on the ABN to view start                                                                                                    | Ing using SAFF<br>Migration Notes<br><br>tab                                                                                                    | ATO Super Fund Register Override (must use SAFF)                                                                                                    | Override F |
| Fund Type:       APRA F         Image: Provide the second second seco                   | unds  Change U to the ATO Su to the ATO Su to the ATO Su to the full in t Urces Help Urces Help Urces Supper Fund 1 * Search results - all funds all funds TON FUND found more than 200 m                                                                                                    | ABN<br>40022701955<br>uper Fund<br>to the sea<br>Lookup                    | Superannuation' ta<br>USI<br>NUL0392A<br>d Lookup pa<br>Irch and clic                                                                                                    | b here: Manually submitt<br>Fund Name<br>MLC WRAP SUPER - S<br>age.<br>ck the All Funds to<br><u>WTAA SUPERANI</u><br>MTAA SUPERANI                                                                                                    | Ing using SAFF<br>Migration Notes<br><br>tab                                                                                                    | ATO Super Fund Register Override (must use SAFF)                                                                                                    | Override F |
| Fund Type:       APRA F         Image: Provide the second second seco                   | unds  Change U to the ATO Su Dame in full in t Urces Help Urces Help Urces Urces Help Urces Urces Urce | ABN<br>40022701955<br>uper Fund<br>to the sea<br>Lookup                    | Superannuation' ta<br>USI<br>NUL0392A<br>d Lookup pa<br>Irrch and clic                                                                                                    | b here: Manually submitt<br>Fund Name<br>MLC WRAP SUPER - S<br>age.<br>ck the All Funds to<br><u>WTAA SUPERANI</u><br>et below. Click on the ABN to view state                                                                                                    | ing using SAFF<br>Migration Notes<br><br>tab                                                                                                    | ATO Super Fund Register          Override (must use SAFF)         Image: same state state  | Override F |
| Fund Type:       APRA F         Image: Provide the second second seco                   | unds  Change U to the ATO Su name in full in t Urces Help  Urces Help  Urces H | ABN<br>40022701955<br>uper Fund<br>to the sea<br>Lookup                    | Superannuation' ta                                                                                                    | b here: Manually submitt<br>Fund Name<br>MLC WRAP SUPER - S<br>age.<br>ck the All Funds to<br>MTAA SUPERANT<br>MTAA SUPERANT<br>ed below. Click on the ABN to view statt<br>d Public Offer Fund                                                                                                    | ing using SAFF<br>Migration Notes<br><br>tab                                                                                                    | ATO Super Fund Register          Override (must use SAFF)         Image: same state state  | Override F |
| Fund Type:       APRA F         Image: Provide the second second seco                   | unds  Change U to the ATO Su name in full in t Urces  Help   Super Fund    Super Fund     NNUATION FUND found more than 200 m  NNUATION FUND or THE MTAA SUPERANNUATION FUND                                                                                                    | ABN<br>40022701955<br>uper Fund<br>to the sea<br>Lookup                    | Superannuation' ta                                                                                                    | b here: Manually submitt<br>Fund Name<br>MLC WRAP SUPER - S<br>age.<br>ck the All Funds to<br>( <u>MTAA SUPERANI</u><br>ed below. Click on the ABN to view state<br>d Public Offer Fund<br>Self-Managed Superannuation Fund                                                                                                    | Ing using SAFF<br>Migration Notes<br><br>tab                                                                                                    | ATO Super Fund Register          Override (must use SAFF)         Image: same state state  | Override F |
| Fund Type:       APRA F         Image: Provide the second second seco                   | unds  Change U to the ATO Se The ATO Se The ATO Se The ATO Se The ATO Se The ATO Se The ATO Se The ATO Se The ATO Se The Ato Se The Ato Se The  | setting on 'Pay<br>ABN<br>40022701955<br>uper Fund<br>to the sea<br>Lookup | Superannuation' ta                                                                                                    | b here: Manually submitt<br>Fund Name<br>MLC WRAP SUPER - S<br>age.<br>ck the All Funds to<br>( <u>WTAA SUPERANI</u><br>ed below. Click on the ABN to view state<br>d Public Offer Fund<br>Self-Managed Superannuation Fund<br>Self-Managed Superannuation Fund                                                                                                    | Ing using SAFF<br>Migration Notes<br><br>tab<br>NUATION FUND                                                                                                    | ATO Super Fund Register          Override (must use SAFF)         Image: second second  | Vverride F |
| Fund Type:       APRA F         Image: Provide the second second seco                   | unds  Change U to the ATO Se The ATO Se The ATO Se The ATO Se The ATO Se The ATO Se The ATO Se The ATO Se The ATO Se The ATO SE THE ATO SE THE  | setting on 'Pay<br>ABN<br>40022701955<br>uper Fund<br>to the sea<br>Lookup | Superannuation' ta<br>USI<br>NUL0392A<br>d Lookup pa<br>Irrch and clic<br>orted by relevance, are listo<br>Fund Type<br>APRA Regulated<br>(Historic)<br>ATO Regulated<br>(Historic) | b here: Manually submitt<br>Fund Name<br>MLC WRAP SUPER - S<br>age.<br>ck the All Funds to<br>( <u>WTAA SUPERANI</u><br>ed below. Click on the ABN to view state<br>d Public Offer Fund<br>Self-Managed Superannuation Fund<br>Self-Managed Superannuation Fund                                                                                                    | ing using SAFF<br>Migration Notes<br><br>tab<br>NUATION FUND ↓<br>us details or refine your search.<br>Location<br>2600 ACT<br>4870 QLD<br>3201 VIC                | ATO Super Fund Register          Override (must use SAFF)         Image: second second  | Verride F  |
| Fund Type:     APRA F       Image: Provide the second second secon | unds  Change U to the ATO Se The ATO Se The ATO Se The ATO Se The ATO Se The ATO Se The ATO Se The ATO Se The ATO SUPERIAL SE TON FUND FOUND FOU | setting on 'Pay<br>ABN<br>40022701955<br>uper Fund<br>to the sea<br>Lookup | Superannuation' ta<br>USI<br>NUL0392A<br>d Lookup pa<br>arch and clic<br>orted by relevance, are listo<br>Fund Type<br>APRA Regulated<br>(Historic)<br>APRA Regulated<br>(Historic) | b here: Manually submitt<br>Fund Name<br>MLC WRAP SUPER - S<br>age.<br>ck the All Funds to<br>mean of the submitter<br>(MTAA SUPERANT<br>MTAA SUPERANT<br>Provide the submitter<br>Provide the submitter<br>Provide the submitter<br>Provide the submitter<br>Provide the submitter<br>Provide the submitter<br>Provide the submitter<br>Provide the submitter<br>Provide the submitter<br>Provide the submitter<br>Provide the submitter<br>Provide the submitter<br>Provide the submitter<br>Manually submitter<br>Manually submitter<br>Provide the submitter<br>Provide the submitter<br>Pr | ing using SAFF<br>Migration Notes<br><br>tab<br>NUATION FUND<br>↓<br>us details or refine your search.<br>Location<br>2600 ACT<br>4870 QLD<br>3201 VIC<br>2600 ACT | ATO Super Fund Register          Override (must use SAFF)         Image: second second  | Verride F  |

The information contained in this document is intended to be a guide for using your software. It is not accounting, bookkeeping or payroll advice. You should seek advice or clarification from your professional advisor in respect of these matters.

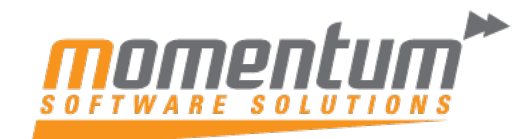

| he Trustee for S                                                                                                    | PIRIT SUPER                                                                                                    |                                                                                                    |                                                                                                    |                                                                                                    |                                                                                                    |                                                                                                    |
|----------------------------------------------------------------------------------------------------|----------------------------------------------------------------------------------------------------|----------------------------------------------------------------------------------------------------|----------------------------------------------------------------------------------------------------|----------------------------------------------------------------------------------------------------|----------------------------------------------------------------------------------------------------|----------------------------------------------------------------------------------------------------|
| BN details                                                                                                    |                                                                                                    |                                                                                                    |                                                                                                    | 🖪 Pdf 🔔 Print 🕅                                                                                                    | - Email                                                                                                    |                                                                                                    |
|                                                                                                    |                                                                                                    |                                                                                                    |                                                                                                    |                                                                                                    |                                                                                                    |                                                                                                    |
| N:                                                                                                    | 74 559 365 91                                                                                                    | 3 <u>View record on ABN Lookup</u>                                                                                                    |                                                                                                    |                                                                                                    |                                                                                                    |                                                                                                    |
| N Status:                                                                                                    | Active from U                                                                                                    | ad Dublic Offer Fund                                                                                                    |                                                                                                    |                                                                                                    |                                                                                                    |                                                                                                    |
| na type:                                                                                                    | GPO BOX 15/                                                                                                    | 7                                                                                                    |                                                                                                    |                                                                                                    |                                                                                                    |                                                                                                    |
| ntact details:                                                                                                    | HOBART TAS 7                                                                                                    | 7001                                                                                                    |                                                                                                    |                                                                                                    |                                                                                                    |                                                                                                    |
| tus:                                                                                                    | APRA Register                                                                                                    | red (data correct as at 31 Mar 2023 5:00 AM) <u>Check re</u>                                                                                                    | <u>gister of superannuation institutions</u> @                                                                          |                                                                                                    |                                                                                                    |                                                                                                    |
|                                                                                                    |                                                                                                    |                                                                                                    |                                                                                                    | E                                                                                                    | Export                                                                                                    |                                                                                                    |
| ind product details                                                                                                    |                                                                                                    |                                                                                                    |                                                                                                    |                                                                                                    |                                                                                                    |                                                                                                    |
| I Product name                                                                                                    | 2                                                                                                    | Contribution restrictions                                                                                                    | From                                                                                                    | То                                                                                                    |                                                                                                    |                                                                                                    |
| A0002AU Spirit Super P                                                                                                    | ension                                                                                                    | Yes - contact fund                                                                                                    | 01 Jul 2014                                                                                                    | 31 Dec 9999                                                                                                    |                                                                                                    |                                                                                                    |
| A0003AU Spirit Super T                                                                                                    | AP                                                                                                    | Yes - contact fund                                                                                                    | 01 Jul 2014                                                                                                    | 31 Dec 9999                                                                                                    |                                                                                                    |                                                                                                    |
| A0100AU Spirit Super                                                                                                    | - C - LD - C-                                                                                                    | No                                                                                                    | 01 Dec 2014                                                                                                    | 31 Dec 9999                                                                                                    |                                                                                                    |                                                                                                    |
|                                                                                                    |                                                                                                    |                                                                                                    |                                                                                                    |                                                                                                    |                                                                                                    |                                                                                                    |
| you are uncertain w<br>e old fund.<br>Treate the Super<br>ck plus +<br>uperannuation Funds                                                                                                    | which one is corre                                                                                                    | ect, contact the new su<br>Ivanced (if they do                                                                                                    | per fund for assis<br>n't already ex                                                                                    | stance, searc<br>(ist)                                                                                                    | h the intern                                                                                                    | et fo                                                                                                    |
| ou are uncertain ve old fund.<br>eate the Super<br>ck plus +<br>uperannuation Funds                                                                                                    | which one is corre<br>r Funds in Ad                                                                                                    | ect, contact the new su<br>Ivanced (if they do                                                                                                    | per fund for assis<br>n't already ex                                                                                    | stance, searc                                                                                                    | h the intern                                                                                                    | et fo                                                                                                    |
| ou are uncertain v<br>old fund.<br>eate the Super<br>ck plus +<br>uperannuation Funds<br>o B o + M<br>Fund Type: APRA Funds •                                                                                                    | which one is corre                                                                                                    | ect, contact the new su<br>Ivanced (if they do<br>니니 IN                                                                                                    | per fund for assis<br>n't already ex                                                                                    | stance, searc<br>(ist)<br>ATO Super F                                                                                                    | h the interna                                                                                                    | et fo                                                                                                    |
| ou are uncertain v<br>e old fund.<br>eate the Super<br>ck plus +<br>uperannuation Funds<br>in content of the second<br>Fund Type: APRA Funds -                                                                                                    | which one is corre                                                                                                    | ect, contact the new su                                                                                                    | per fund for assis<br>n't already ex<br>ally submitting using SAFF<br>Migration Note                                    | tist)<br>ATO Super F<br>es Ov                                                                                                    | h the international for the international for the international fo | over                                                                                                    |
| ou are uncertain v<br>c old fund.<br>eate the Super<br>k plus +<br>uperannuation Funds<br>C + M<br>Fund Type: APRA Funds -<br>Fund Type: APRA Funds -<br>SF001584                                                                                                    | which one is corre                                                                                                    | ect, contact the new su                                                                                                    | per fund for assis<br>n't already ex<br>ally submitting using SAFE<br>Migration Note                                    | tist)<br>ATO Super F<br>es Ov                                                                                                    | Fund Register rerride (must use SAFF)                                                                                                    | over                                                                                                    |
| ou are uncertain v<br>old fund.<br>eate the Supe<br>the plus +<br>uperannuation Funds<br>Eund Type: APRA Funds =<br>Fund Type: APRA Funds =<br>SF001584<br>straight to the spr<br>y to select.                                                                                                    | which one is correct<br>r Funds in Ad<br>IGRATE SUPER FUND<br>Change setting on 4<br>ABN<br>40022701<br>y glass for the fur                                                                                                    | ect, contact the new su<br>Ivanced (if they do<br>Ivanced (if they do<br>Ivan | per fund for assis<br>n't already ex<br>ally submitting using SAFE<br>Migration Note<br>SUPER - S<br>e the USI into the | cist)<br>ATO Super F<br>es Ov<br>box. The US                                                                                                    | Fund Register<br>rerride (must use<br>SAFF)<br>I is unique so                                                                                                    | et fo<br>Over                                                                                                    |
| ou are uncertain v<br>old fund.<br>eate the Supe<br>the plus +<br>uperannuation Funds<br>Euro + M<br>Fund Type: APRA Funds -<br>D Fund ID<br>D SF001584<br>straight to the spr<br>y to select.                                                                                                    | which one is correct<br>r Funds in Ad                                                                                                    | ect, contact the new su                                                                                                    | per fund for assis<br>n't already ex<br>ally submitting using SAFE<br>Migration Note<br>SUPER - S<br>e the USI into the | ATO Super F<br>es Ov<br>box. The US                                                                                                    | Fund Register<br>rerride (must use<br>SAFF)                                                                                                    | o wil                                                                                                    |
| ou are uncertain we<br>cold fund.<br>eate the Super<br>ck plus +<br>uperannuation Funds<br>Ck plus +<br>uperannuation Funds<br>Characteristics<br>Fund Type: APRA Funds -<br>Characteristics<br>Seconstructure<br>Seconstructure<br>Seconstructure<br>Seconstructure<br>Seconstructure                                                                                                    | ABN<br>40022701<br>y glass for the fur<br>85502108833 ILSUT<br>65127917725 PSS00<br>000707071 0007                                                                                                    | ect, contact the new su<br>Ivanced (if they do<br>Vanced (if they do<br>Vanced (if they do<br>Vanced (if they do<br>Vanced (if they do<br>Vanced (if they do<br>Vanced (if they do<br>Vanced (Vanced Vanced Va                                                                                                    | per fund for assis<br>n't already ex<br>ally submitting using SAFE<br>Migration Note<br>SUPER - S<br>e the USI into the | ATO Super F<br>es Ov<br>box. The US                                                                                                    | Fund Register<br>rerride (must use<br>SAFF)                                                                                                    | o ver                                                                                                    |
| ou are uncertain v<br>e old fund.<br>eate the Super<br>ck plus +<br>uperannuation Funds<br>Ck plus +<br>uperannuation Funds<br>Charlen Constant<br>Fund Type: APRA Funds =<br>Charlen Constant<br>Fund Type: APRA Funds =<br>Charlen Constant<br>Straight to the spr<br>Sy to select.<br>Strouts//<br>Seconts/4                                                                                                    | ABN<br>40022701<br>y glass for the fur<br>85502108833 ILS01<br>65127917725 PS800<br>98503137921 SSR01                                                                                                    | ect, contact the new su Ivanced (if they do Ivanced (if they do I                                                                                                    | ally submitting using SAFE<br>Migration Note<br>SUPER - S<br>e the USI into the                                         | ATO Super F<br>es ov<br>box. The US                                                                                                    | Fund Register<br>rerride (must use<br>SAFF)                                                                                                    | Over           S0009           S0009           S0009                                                                                                    |
| ou are uncertain we<br>e old fund.<br>eate the Super<br>ck plus +<br>uperannuation Funds<br>Charlen Provident of the species<br>Straight to the species<br>Straight to the species<br>Straig                                                                                                    | ABN<br>40022701<br>Southing States of the function<br>(Change Setting on '<br>ABN<br>40022701<br>(States of the function)<br>(States of the function)<br>(States of                                                                                                    | ect, contact the new su<br>Ivanced (if they do<br>Ivanced (if they do<br>Ivan | per fund for assis<br>n't already ex<br>ally submitting using SAFE<br>Migration Note<br>SUPER - S<br>e the USI into the | tist)  ATO Super F  and the second second se | Fund Register<br>Ferride (must use<br>SAFF)<br>I is unique so                                                                                                    | et fo<br>ver<br>ver<br>ver<br>ver<br>ver<br>ver<br>ver<br>ver                                                                                                    |
| ou are uncertain we<br>e old fund.<br>eate the Super<br>ck plus +<br>uperannuation Funds<br>Charlen Type: APRA Funds =<br>Fund Type: APRA Funds =<br>Fund Type: APRA Funds =<br>SF001584<br>Straight to the spre-<br>sy to select.<br>SF001575<br>SF001576<br>SF001576<br>SF001574<br>CAPRA Funds =<br>SF001576<br>SF001574<br>CAPRA Funds =<br>SF001576<br>SF001574<br>CAPRA Funds =<br>SF001574<br>CAPRA Funds =<br>SF001574<br>CAPRA FUNDS =<br>SF001574<br>CAPRA FUNDS =<br>SF001574<br>CAPR                                                                                                    | which one is corre                                                                                                    | ect, contact the new su<br>Ivanced (if they do<br>Ivanced (if they do<br>Ivan | per fund for assis<br>n't already ex<br>ally submitting using SAFE<br>Migration Note<br>SUPER - S<br>e the USI into the | tist)                                                                                                    | Fund Register<br>Fund Register<br>rerride (must use<br>SAFF)<br>I is unique se                                                                                                    | et fo<br>○ ver<br>SUU9<br>SUU9<br>SUU9<br>SUU9<br>SUU9<br>SUU9<br>SUU9<br>SUU9<br>SUU9<br>SUU9<br>SUU9                                                                                                    |
| ou are uncertain v<br>e old fund.<br>eate the Super<br>ck plus +<br>uperannuation Funds<br>Eurod Type: APRA Funds •<br>Fund Type: APRA Funds •<br>D Fund ID<br>D SF001584<br>straight to the spr<br>sy to select.<br>SF001575<br>SF001576<br>SF001576<br>SF001574<br>NEW>                                                                                                    | which one is corre                                                                                                    | ect, contact the new su<br>Ivanced (if they do<br>Vanced (if they do<br>Vanced (if they do<br>Vanced (if they do<br>Vanced (if they do<br>Vanced (if they do<br>Vanced (if they do<br>Vanced (if they do<br>Vanced (Vanced Vanced Van                                                                                                    | per fund for assis<br>n't already ex<br>ally submitting using SAFE<br>Migration Note<br>SUPER - S<br>e the USI into the | ATO Super F<br>es ov<br>box. The US                                                                                                    | Fund Register<br>rerride (must use<br>SAFF)                                                                                                    | et fo<br>over<br>suuu<br>suuuu<br>suuu<br>suuu<br>suuu<br>suuu<br>suuu<br>suuu<br>suuu<br>suuu<br>suuu<br>suuu |
| Fund Type:   APRA Funds   Ck plus +   uperannuation Funds   a   a   a   b   c   a   b   c   c <td>which one is correct<br/>r Funds in Ad<br/>GRATE SUPER FUND<br/>Change setting on '<br/>ABN<br/>40022701<br/>y glass for the fur<br/>85502108833 ILS01<br/>65127917725 PSS00<br/>98503137921 SSR0<br/>16457520308 COS0</td> <td>ect, contact the new su<br/>Ivanced (if they do<br/>Vanced (if they do<br/>Vanced (if they do<br/>Vanced (if they do<br/>Vanced (if they do<br/>Vanced (if they do<br/>Vanced (if they do<br/>Vanced (Vanced Vanced Va</td> <td>ally submitting using SAFE<br/>Migration Note<br/>SUPER - S<br/>e the USI into the</td> <td>ATO Super F<br/>es ov<br/>box. The US</td> <td>Fund Register<br/>Fund Register<br/>rerride (must use<br/>SAFF)<br/>I is unique so<br/>au Item Poceritien</td> <td>over<br/>over<br/>sours<br/>sours<br/>sours<br/>sours<br/>sours<br/>sours<br/>sours<br/>sours</td>                                                                                                    | which one is correct<br>r Funds in Ad<br>GRATE SUPER FUND<br>Change setting on '<br>ABN<br>40022701<br>y glass for the fur<br>85502108833 ILS01<br>65127917725 PSS00<br>98503137921 SSR0<br>16457520308 COS0                                                                                                    | ect, contact the new su<br>Ivanced (if they do<br>Vanced (if they do<br>Vanced (if they do<br>Vanced (if they do<br>Vanced (if they do<br>Vanced (if they do<br>Vanced (if they do<br>Vanced (Vanced Vanced Va                                                                                                    | ally submitting using SAFE<br>Migration Note<br>SUPER - S<br>e the USI into the                                         | ATO Super F<br>es ov<br>box. The US                                                                                                    | Fund Register<br>Fund Register<br>rerride (must use<br>SAFF)<br>I is unique so<br>au Item Poceritien                                                                                                    | over<br>over<br>sours<br>sours<br>sours<br>sours<br>sours<br>sours<br>sours<br>sours                                                                                                    |
| e old fund.     e old fund.        e old fund. <td>ABN<br/>ACChange setting on '<br/>Change setting on '<br/>ABN<br/>40022701<br/>ABN<br/>40022701<br/>4002<br/>4002<br/>400<br/>400<br/>400<br/>400<br/>400<br/>4</td> <td>ect, contact the new su<br/>Vanced (if they do<br/>Vanced (if they do<br/>Pay Superannuation' tab here: Manu<br/>USI Fund Name<br/>1955 NUL0392A MLC WRAP S<br/>NUL0392A MLC WRAP S<br/>NUL0392A MLC WRAP S<br/>NUL0392A MLC WRAP S<br/>NUL0392A MLC WRAP S<br/>SELECT C H<br/>SELECT C H</td> <td>per fund for assis<br/>n't already ex<br/>ally submitting using SAFE<br/>Migration Note<br/>SUPER - S<br/>e the USI into the</td> <td>ATO Super F<br/>es ov<br/>box. The US</td> <td>Fund Register<br/>Fund Register<br/>rerride (must use<br/>SAFF)<br/>I is unique so<br/>ay Item Description</td> <td>et fo<br/>Over<br/>SUU9<br/>SUU9<br/>SUU9<br/>SUU9<br/>SUU9<br/>SUU9<br/>SUU9<br/>SUU9<br/>SUU9<br/>SUU9<br/>SUU9<br/>SUU9<br/>SUU9</td> | ABN<br>ACChange setting on '<br>Change setting on '<br>ABN<br>40022701<br>ABN<br>40022701<br>4002<br>4002<br>400<br>400<br>400<br>400<br>400<br>4                                                                                                    | ect, contact the new su<br>Vanced (if they do<br>Vanced (if they do<br>Pay Superannuation' tab here: Manu<br>USI Fund Name<br>1955 NUL0392A MLC WRAP S<br>NUL0392A MLC WRAP S<br>NUL0392A MLC WRAP S<br>NUL0392A MLC WRAP S<br>NUL0392A MLC WRAP S<br>SELECT C H<br>SELECT C H                                                                  | per fund for assis<br>n't already ex<br>ally submitting using SAFE<br>Migration Note<br>SUPER - S<br>e the USI into the | ATO Super F<br>es ov<br>box. The US                                                                                                    | Fund Register<br>Fund Register<br>rerride (must use<br>SAFF)<br>I is unique so<br>ay Item Description                                                                                                    | et fo<br>Over<br>SUU9<br>SUU9<br>SUU9<br>SUU9<br>SUU9<br>SUU9<br>SUU9<br>SUU9<br>SUU9<br>SUU9<br>SUU9<br>SUU9<br>SUU9                                                                                                    |
| ou are uncertain we<br>e old fund.<br>eate the Super<br>ck plus +<br>uperannuation Funds<br>Ck plus +<br>uperannuation Funds<br>Charlen Para Funds<br>Charlen Para                                                                                                    | ABN<br>ACCAANGE SETUND<br>Change Setting on 4<br>ABN<br>40022701<br>ABN<br>40022701<br>4002<br>4002 | ect, contact the new su<br>Vanced (if they do<br>Vanced (if they do<br>Vanced (if they do<br>Vanced (if they do<br>Vanced (if they do<br>Vanced (if they do<br>Vanced (Vanced Vanced Va                                                                                                    | ally submitting using SAFE<br>Migration Note<br>SUPER - S<br>e the USI into the<br>the USI into the                     | ATO Super F<br>es ov<br>box. The US                                                                                                    | Fund Register<br>Fund Register<br>rerride (must use<br>SAFF)<br>I is unique so<br>ay Item Description                                                                                                    | et fo<br>Over<br>SUU9<br>SUU9<br>SUU9<br>SUU9<br>SUU9<br>SUU9<br>SUU9<br>SUU9<br>SUU9<br>SUU9<br>SUU9<br>SUU9<br>SUU9<br>SUU9                                                                                                    |

matters.

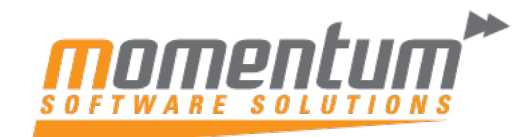

| Merge the Funds                                                                                                    |                                                                                  |                                          |                             |                          |                             |            |  |  |
|----------------------------------------------------------------------------------------------------|----------------------------------------------------------------------------------|------------------------------------------|-----------------------------|--------------------------|-----------------------------|------------|--|--|
| Click MIGRATE SUPER FU                                                                                                    | IND                                                                              |                                          |                             |                          |                             |            |  |  |
| Superannuation Funds                                                                                                    |                                                                                  |                                          |                             |                          |                             |            |  |  |
| ・<br>心 『                                                                                                    |                                                                                  |                                          |                             |                          |                             |            |  |  |
|                                                                                                    |                                                                                  |                                          |                             |                          |                             |            |  |  |
| Fund Type: APRA Funds -                                                                                                    | Change setting on 'Pay S                                                         | Superannuation' tal                      | b here: Manually submitting | g using SAFE AT          | O Super Fund Register       |            |  |  |
| 🖻 🕕 🛛 Fund ID                                                                                                    | ABN                                                                              | USI                                      | Fund Name                   | Migration Notes          | Override (must use<br>SAFF) | Override F |  |  |
| > 0 D SF001584                                                                                                    | 40022701955                                                                      | NUL0392A                                 | MLC WRAP SUPER - S          |                          |                             |            |  |  |
| This next screen appears, select the "from fund" and the "to fund".<br>In this example we are merging the old temporary ART fund with the new ART fund<br>SUUU9 M2P |                                                                                  |                                          |                             |                          |                             |            |  |  |
| Migrate Superann                                                                                                    | uation Fund                                                                      |                                          | ×                           |                          |                             |            |  |  |
| Migrate supe<br>USI change.<br>correct fund r<br>Select the fun                                                                                                    | r funds when a fui<br>Add a new unique<br>name, USI and AE<br>nds to migrate bel | nd has had a<br>record con<br>SN.<br>ow. | a name or<br>taining the    | уре                      |                             |            |  |  |
| Migration will<br>update any p<br>processed.                                                                                                    | switch all employ<br>ays where super p                                           | ees to the n<br>payments ha              | ew fund and<br>ave not been |                          |                             |            |  |  |
| From fund:                                                                                                    | AUSTRA                                                                           | LIAN RETI                                | REMENT $\wp$                |                          |                             |            |  |  |
| To fund:                                                                                                    | retireme                                                                         | nt                                       | Q                           |                          |                             |            |  |  |
|                                                                                                    | SF00150                                                                          | 6 - BCU RE                               | TIREME                      |                          |                             |            |  |  |
|                                                                                                    | SF00155                                                                          | 4 - LABOU                                | R UNION EL                  |                          |                             |            |  |  |
|                                                                                                    | SF00157                                                                          | 6 - AUSTRA                               | ALIAN RE                    |                          |                             |            |  |  |
|                                                                                                    | SF00157                                                                          | '8 - MLC NA                              | VIGATO                      |                          |                             |            |  |  |
|                                                                                                    | SF00159                                                                          | 2 - AUSTRA                               | ALIAN RETIREMEN             | IT TRUST SUPE            | RSAVINGS                    |            |  |  |
|                                                                                                    | _                                                                                |                                          |                             |                          |                             |            |  |  |
| After clicking OK the emphas been made inactive.                                                                                                    | ployees and trar                                                                 | nsactions a                              | re moved over. T            | he old fund is n         | narked as migrate           | d, and     |  |  |
| D SF001568 283                                                                                                    | 42064803 AMI0100AU                                                               | AUSTRALIAN MEAT                          | INDUSTRY SUPERANNUATION     | TRUST                    |                             |            |  |  |
| D SF001576 985                                                                                                    | 03137921 SSR0100A                                                                | AUSTRALIAN RETIF                         | REMENT TRUST (PREVIOUSLY S  | UNSUPER) Migrated all En | nployees                    |            |  |  |
|                                                                                                    |                                                                                  |                                          |                             |                          |                             |            |  |  |

The information contained in this document is intended to be a guide for using your software. It is not accounting, bookkeeping or payroll advice. You should seek advice or clarification from your professional advisor in respect of these matters.